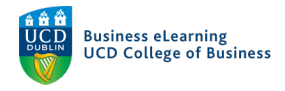

# Grading – Quiz Grade Visibility

# Quiz Grade Visibility

To reveal the results of a graded quiz to students in Brightspace, the following conditions must be met:

- 1. A grade item must be attached to the quiz
- 2. The grade item must be set as visible to students
- 3. A schema must be set for the grade item
- 4. The grade item display options must be set to show either points grade or grade scheme symbol
- 5. The grade for the quiz must be exported to the grade item
- 1. To check there is a grade item attached to the quiz

#### Step 1 - Go to Assessment – Quizzes.

|                   | Niall Flaherty - Sandt        | DOX                                                |                    |        |       |             | Niall F | Flaherty { |
|-------------------|-------------------------------|----------------------------------------------------|--------------------|--------|-------|-------------|---------|------------|
| My Learr          | ning <u>Assessment</u> ~ Disc | ussions My Class 🛩 L                               | Library 🗸 Module T | ōols 🗸 |       |             |         |            |
| Manage (<br>New ( | Assignments<br>Quizzes Go to  | Statistics<br>Assessment - Quiz:<br>More Actions ~ | zes                |        |       |             |         | 🕜 Help     |
|                   | Feedback and Progress         |                                                    |                    |        | View: | By Category | ~       | Apply      |
| 🌮 Bulk            | Grades                        |                                                    |                    |        |       |             |         |            |
|                   | Without Category              |                                                    |                    |        |       |             |         | Published  |
|                   | Mid term quiz 🗸 🦞             |                                                    |                    |        |       |             |         | 4/7        |

Step 2 - Click to Edit the quiz.

| 🦉 🕴 Niall Flahe     | Edit          | 888 🛛 🖂 🛱 🔛 👘 🕼 Niall               | Flaherty ငို္င္ပြီ |
|---------------------|---------------|-------------------------------------|--------------------|
| My Learning Assessr | Hide from Use | ly Class 🖌 Library 🖌 Module Tools 🗸 |                    |
| Manage Quizzes Que: | Preview       |                                     | 🕐 Help             |
|                     | Delete        |                                     |                    |
| New Quiz Edi        | Сору          | tions 🗸                             |                    |
|                     | Grade         | View: By Category ~                 | Apply              |
| 🌮 Bulk Edit         | Reports       | Click to Edit the quiz              |                    |
| Without Catego      | Statistics    | _                                   | Published          |
| Mid term quz        | ~ 9           |                                     | 4/7                |

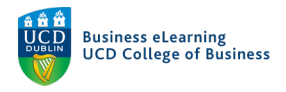

### Step 3 - Click on the Assessment tab.

| 🥮 🛛 Niall Flaherty - Sandbox                                                             | iiii 🖂 🗊 🐧 🛛 📷 Niall Flaherty ర్రో |
|------------------------------------------------------------------------------------------|------------------------------------|
| My Learning Assessment 🗸 Discussions My Class 🗸 Library 🗸 Module                         | e Tools 🗸                          |
| Edit Quiz - Mid term quiz 🗸                                                              |                                    |
| Click on the Assessment tab                                                              |                                    |
| Properties Restrictions Assessment Objectives Submiss                                    | sion Views Reports Setup           |
| Assessment Automatic Grade  Allow attempt to be set argraded immediately upon completion |                                    |
| Grade Item The grade item should be listed here                                          | 3                                  |
| mid term ~ [add grade item] 🕢                                                            |                                    |
| Auto Export to Grades Allow automatic export to grades                                   |                                    |

Note: The grade item should be listed here.

\*\*\*

2. To check that the grade item is set as visible to students

### **Step 1** - Go to Assessment – Grades.

| 🤴 🛛 Niall Flaherty - Sandbox                                    | iiil Flaherty (ô)                |
|-----------------------------------------------------------------|----------------------------------|
| My Learning Assessment  Discussions My Class  Library  Module T | Tools 🗸                          |
| Assignments                                                     |                                  |
| Quizzes                                                         |                                  |
| Ni <sup>Originality Chriter</sup> Sandbox                       |                                  |
| Feedback an Progress                                            |                                  |
| Calendar V Go to Assessment - Grades                            | Welcome to the Module            |
| Thursday, 15 April 2021                                         | Þ                                |
|                                                                 | Updates V                        |
| Upcoming events                                                 | ▼ B 1 New Assignment Submissions |

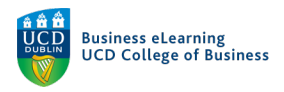

## Step 2 - Click Manage Grades.

| 🍯 🛛 Niall Flaherty - Sandbox                                              | iiill Flaherty (ô)                                |
|---------------------------------------------------------------------------|---------------------------------------------------|
| My Learning Assessment -> Discussions My Class -> Library -> N            | Module Tools 🗸                                    |
| Enter Grades Manage Grades Schemes Setup Wizard<br>Click on Manage Grades | 🌣 Settings 🛛 🥥 Help                               |
| Note                                                                      | (Chaw Columns to change which items are visible   |
| View By: User V Apply                                                     | 7 show columns to change which items are visible. |
| Search Options                                                            |                                                   |

### Step 3 - Click to Edit the grade item.

| grade export 🗸 🙍                        | Numeric   | -             | 100 |
|-----------------------------------------|-----------|---------------|-----|
| change to                               | Numeric   | -             | 2   |
| Hide from Up s<br>Rubric gra            | Numeric   | -             | 100 |
| rubric tes View Statistics              | Numeric   | Assignments 🕗 | 100 |
| case 🗸 View Even Log                    | Selectbox | Assignments 🕗 | 100 |
| mid tern 🗸 Click to Edit the grade item | Numeric   | Quizzes 😧     | 100 |
| Final Calculated Grade 🗸                |           |               | 722 |
| Final Adjusted Grade 🗸 🗸                |           |               |     |

#### Step 4 - Click on the Restrictions tab.

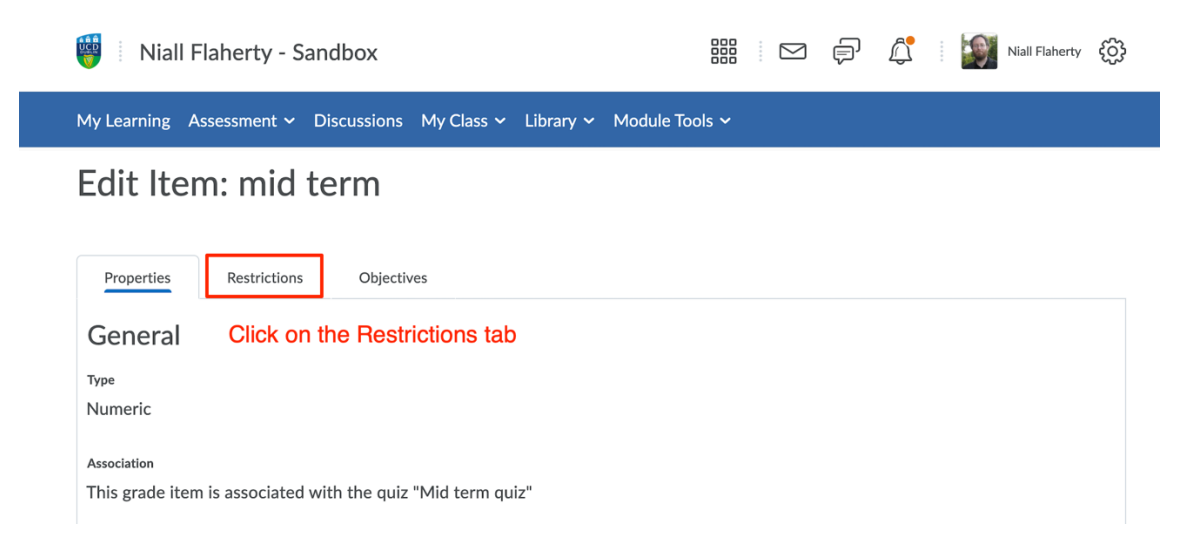

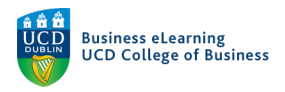

# Step 5 - Hide from Users should be unchecked.

| 🍯 🗄 Niall Flaherty - Sandbox 📰 🖂 🗗 💭 🛱 🕍 🌌 Niall Flaherty 🗧         |                     |  |  |  |  | ¢ |  |  |  |
|---------------------------------------------------------------------|---------------------|--|--|--|--|---|--|--|--|
| My Learning Assessment ~ Discussions My Class ~ Library ~ Module To | ools 🗸              |  |  |  |  |   |  |  |  |
| Edit Item: mid term                                                 | Edit Item: mid term |  |  |  |  |   |  |  |  |
|                                                                     |                     |  |  |  |  |   |  |  |  |
| Properties Restrictions Objectives                                  |                     |  |  |  |  |   |  |  |  |
| Hide from Users Hide from Users should be unchecked                 |                     |  |  |  |  |   |  |  |  |
| Availability                                                        |                     |  |  |  |  |   |  |  |  |
| Has Start Date                                                      |                     |  |  |  |  |   |  |  |  |
| Has End Date                                                        |                     |  |  |  |  |   |  |  |  |
| 22/04/2021 9:56 PM                                                  |                     |  |  |  |  |   |  |  |  |
| ۶.ψ                                                                 |                     |  |  |  |  |   |  |  |  |

# 3. To check that the correct schema has been set for the grade item

### Step 1 - Click the Properties tab.

| 🦉 🐘 Niall Flaherty - Sandbox                                     | iiil Flaherty දිදි | 3 |
|------------------------------------------------------------------|--------------------|---|
| My Learning Assessment - Discussions My Class - Library - Module | e Tools 🗸          |   |
| Edit Item: mid term                                              |                    |   |
| Properties Restrictions Objectives                               |                    |   |
| General Click the Properties tab                                 |                    |   |
| Туре                                                             |                    |   |
| Numeric                                                          |                    |   |
| Association                                                      |                    |   |
| This grade item is associated with the quiz "Mid term quiz"      |                    |   |

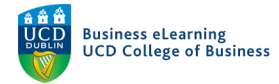

**Step 2** - Scroll down to the *Grade Scheme* section, and make sure the correct scheme is selected.

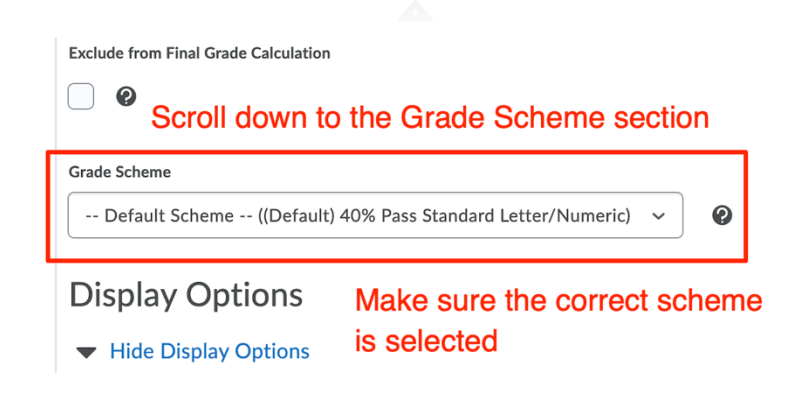

\*\*\*

4. Under the Display Options heading, confirm the options are set to show either Points grade or a Grade scheme symbol

| Display Options                                            |  |  |  |  |  |  |  |
|------------------------------------------------------------|--|--|--|--|--|--|--|
| <ul> <li>Hide Display Options</li> </ul>                   |  |  |  |  |  |  |  |
| Student View                                               |  |  |  |  |  |  |  |
| Display class average to users                             |  |  |  |  |  |  |  |
| Display grade distribution to users 2                      |  |  |  |  |  |  |  |
| <ul> <li>Override display options for this item</li> </ul> |  |  |  |  |  |  |  |
| Show                                                       |  |  |  |  |  |  |  |
| Points grade                                               |  |  |  |  |  |  |  |
| Grade scheme colour                                        |  |  |  |  |  |  |  |

\*\*\*

5. The export of grades to the grade item can be set to happen automatically in the quiz settings, or grades can be manually exported

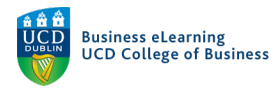

**Step 1** - To check that grades have been set to export automatically go to *Assessment – Quizzes*.

| 🤴 i N             | Niall Flaherty - Sandt       | рох                                                |                | ) (P  | <b>(</b>        | Niall Flaherty 👸 |
|-------------------|------------------------------|----------------------------------------------------|----------------|-------|-----------------|------------------|
| My Learn          | ing <u>Assessment</u> ~ Disc | ussions My Class 🗸 Library 🗸                       | Module Tools 🗸 |       |                 |                  |
| Manage (<br>New ( | Assignments<br>Quizzes Go to | Statistics<br>Assessment - Quizzes<br>More Actions |                |       |                 | 🕐 Help           |
| 🌮 Bulk            | Feedback and Progress Grades |                                                    |                | View: | By Category 🗸 🗸 | Apply            |
|                   | Without Category             |                                                    |                |       |                 | Published        |
|                   | Mid term quiz 🗸 🦞            |                                                    |                |       |                 | 4/7              |

Step 2 - Click to *Edit* the quiz.

| 🤴 🛛 Niall Flahe     | Edit          |                                     | Flaherty දိ်္သို |
|---------------------|---------------|-------------------------------------|------------------|
| My Learning Assessr | Hide from Use | ty Class ∽ Library ∽ Module Tools ∽ |                  |
| Manage Quizzes Que  | Preview       |                                     | Help             |
|                     | Delete        |                                     |                  |
| New Quiz Edi        | Сору          | tions 🗸                             |                  |
|                     | Grade         | View: By Category ~                 | Apply            |
| 🌮 Bulk Edit         | Reports       | Click to Edit the quiz              |                  |
| Without Catego      | Statistics    |                                     | Published        |
| Mid term qu'z       | ~ የ           |                                     | 4/7              |

Step 3 - Click on the Assessment tab.

# Edit Quiz - Mid term quiz 🗸

| Properties    | Restrictions                      | Assessment   | Objectives | Submission Views | Reports Setup |
|---------------|-----------------------------------|--------------|------------|------------------|---------------|
| General       | Click c                           | on the Asses | sment tab  |                  |               |
| Name *        |                                   |              |            |                  |               |
| Mid term quiz |                                   |              |            |                  |               |
|               |                                   |              |            |                  |               |
| Category      |                                   |              |            |                  |               |
| no category   | <ul> <li>[add category</li> </ul> | y] <b>(?</b> |            |                  |               |

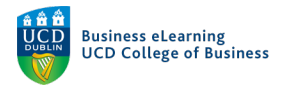

### **Step 4** - Make sure *Auto Export to Grades* has been checked.

| Properties                  | Restrictions               | Assessment        | Objectives          | Submission Views  | Reports Setup |
|-----------------------------|----------------------------|-------------------|---------------------|-------------------|---------------|
| Assessme<br>Automatic Grade | nt<br>to be set as graded  | immediately upon  | completion <b>O</b> |                   |               |
| Grade Item                  | ✓ [add gra                 | de item] 🛛 😧      | Ū                   |                   |               |
| Auto Export to Grade        | es<br>tic export to grades | Make s     checke | sure Auto Exp<br>ed | port to Grades ha | is been       |
| Student View Preview        | w                          |                   |                     |                   |               |

If you do not want to export grades automatically, grades can also be exported manually when grading quiz questions for an individual student

# **Step 1** - Go to Assessment – Quizzes.

| 🦉 i I             | Niall Flaherty - Sandl        | хох                                                 |                       |       | Niall         | Flaherty 🔅 |
|-------------------|-------------------------------|-----------------------------------------------------|-----------------------|-------|---------------|------------|
| My Learr          | ning <u>Assessment</u> ~ Disc | ussions My Class 🗸 Lib                              | rary 🗸 Module Tools 🗸 |       |               |            |
| Manage (<br>New ( | Assignments<br>Quizzes Go to  | Statistics<br>Assessment - Quizze<br>More Actions ~ | 25                    |       |               | Help       |
| 🌮 Bull            | Feedback and Progress         |                                                     |                       | View: | By Category 🗸 | Apply      |
|                   | Without Category              |                                                     |                       |       |               | Published  |
|                   | Mid term quiz 🗸 🦞             |                                                     |                       |       |               | 4/7        |

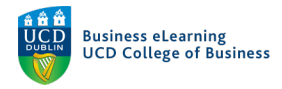

# Step 2 - Click to Grade the quiz.

| 🤴 🛛 Niall Flahe     | Edit            |                      |                | þ     | <u></u>     |     | Niall Flaherty | ŝ    |
|---------------------|-----------------|----------------------|----------------|-------|-------------|-----|----------------|------|
| My Learning Assessr | Hide from Users | ly Class 👻 Library 🗸 | Module Tools 🗸 |       |             |     |                |      |
| Manage Quizzes Que  | Preview         |                      |                |       |             |     | 0              | Help |
|                     | Delete          |                      |                |       |             |     |                |      |
| New Quiz Edi        | Сору            | tions 🗸              |                |       |             |     |                |      |
|                     | Grade           | Click to Grade       | the quiz       | View: | By Category | у ~ | App            | bly  |
| 🌮 Bulk Edit         | Reports         |                      |                |       |             |     |                |      |
| Without Catego      | Statistics      |                      |                |       |             |     | Publis         | hed  |
| Mid term qui        | ~ P             |                      |                |       |             |     | 4/7            | 7    |

#### Step 3 - Click on a quiz Attempt.

| Export to CSV Export to Excel Export to Gra                         | ades Attempt Logs     | More   | Actions 🗸 |                                  |  |  |  |
|---------------------------------------------------------------------|-----------------------|--------|-----------|----------------------------------|--|--|--|
| Users Attempts Questions                                            |                       |        |           |                                  |  |  |  |
| View By: User ~ Apply<br>Search For Q Show Search Options           |                       |        |           |                                  |  |  |  |
| First Name ▲ , Last Name                                            | Completed             | Score  | Grade     | Status                           |  |  |  |
| Niall Test Student1         Scroll down and click on a quiz Attempt |                       |        |           |                                  |  |  |  |
| attempt 1                                                           | 10 April 2021 6:06 PM | 5 / 15 | Е         | Published: 11 April 2021 5:29 PM |  |  |  |
| overall grade (highest attempt)                                     |                       | 5 / 15 | E         |                                  |  |  |  |

#### Step 4 - Scroll through the Attempt to review answers and scores.

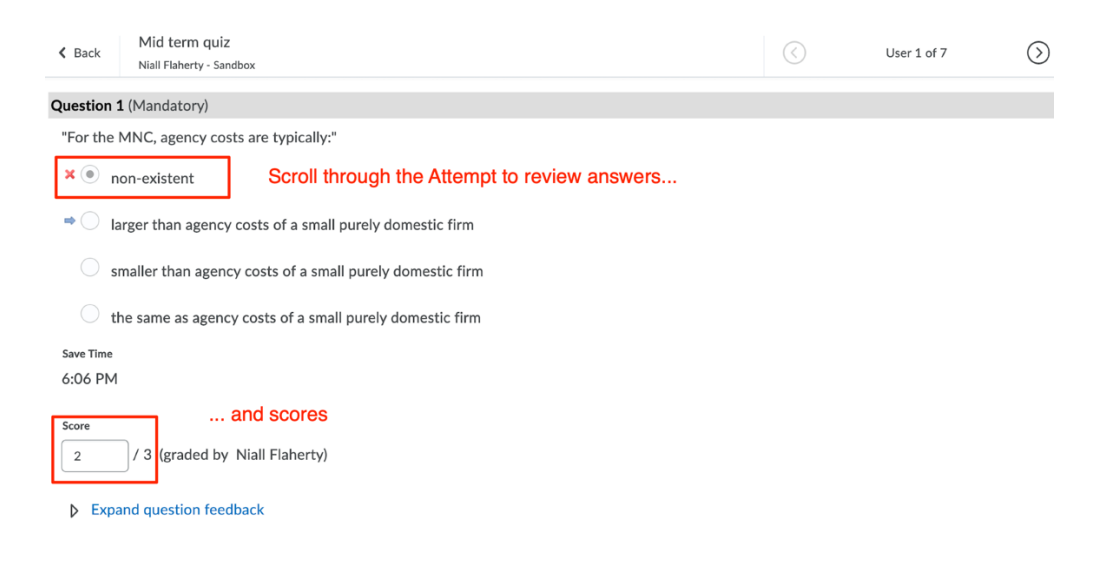

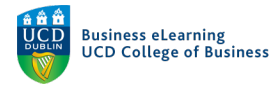

## Step 5 - Click Publish to export the attempt to Grades.

| Question 1 (Mandatory)                                   |                                               |  |  |  |  |  |  |
|----------------------------------------------------------|-----------------------------------------------|--|--|--|--|--|--|
| "For the MNC, agency costs are typically:"               |                                               |  |  |  |  |  |  |
| ×    non-existent                                        |                                               |  |  |  |  |  |  |
| $\Rightarrow$ larger than agency costs of a small purely | domestic firm                                 |  |  |  |  |  |  |
| smaller than agency costs of a small purely              | v domestic firm                               |  |  |  |  |  |  |
| the same as agency costs of a small purely               | domestic firm                                 |  |  |  |  |  |  |
| Save Time                                                |                                               |  |  |  |  |  |  |
| 6:06 PM                                                  |                                               |  |  |  |  |  |  |
| Score 2 / 3 (graded by Niall Flaherty)                   | Click Publish to export the attempt to Grades |  |  |  |  |  |  |
| Expand question feedback                                 | Publish Save Draft                            |  |  |  |  |  |  |

**Step 6** - Click through each user to grade their attempts.

# Alternatively, to export some or all students quiz grades

**Step 1** - Go *Back* to the quiz Grade area, and select the students whose grades you wish to export.

|       | First Name 🔺 , Last Name                                          | Completed             | Score  | Grade | Status                              |  |  |  |  |
|-------|-------------------------------------------------------------------|-----------------------|--------|-------|-------------------------------------|--|--|--|--|
| 🖌 Nia | Test Student1 Select the students whose grades you wish to export |                       |        |       |                                     |  |  |  |  |
|       | attempt 1                                                         | 10 April 2021 6:06 PM | 5 / 15 | E     | Draft Saved: 15 April 2021 11:25 PM |  |  |  |  |
|       | overall grade                                                     |                       | -      | -     |                                     |  |  |  |  |
| 🖌 Nia | l Test Student2                                                   |                       |        |       |                                     |  |  |  |  |
|       | attempt 1                                                         | 10 April 2021 6:07 PM | 8 / 15 | C     | Draft Saved: 10 April 2021 9:53 PM  |  |  |  |  |
|       | overall grade                                                     |                       | -      | -     |                                     |  |  |  |  |
| 🖌 Nia | l Test Student3                                                   |                       |        |       |                                     |  |  |  |  |
|       | attempt 1                                                         | 10 April 2021 6:08 PM | 5 / 15 | E     | Draft Saved: 10 April 2021 9:53 PM  |  |  |  |  |
|       | overall grade                                                     |                       | -      | -     |                                     |  |  |  |  |

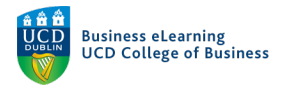

# Step 3 - Click Export to Grades.

| 🦉 🛛 Niall Flaherty - Sandbox                                               | いiall Flaherty  の 、 い |  |  |  |  |  |  |  |  |
|----------------------------------------------------------------------------|-----------------------|--|--|--|--|--|--|--|--|
| My Learning Assessment - Discussions My Class - Library - Module Tools -   |                       |  |  |  |  |  |  |  |  |
| Manage Quizzes → Mid term quiz                                             |                       |  |  |  |  |  |  |  |  |
| Grade Quiz - Mid term quiz 🧅                                               |                       |  |  |  |  |  |  |  |  |
| Export to CSV Export to Excel Export to Grades Attempt Logs More Actions 🗸 |                       |  |  |  |  |  |  |  |  |
| Users Attempts Questions Click Export                                      | o Grades              |  |  |  |  |  |  |  |  |
| View By:     User     Apply       Search For     Q     Show Search Options |                       |  |  |  |  |  |  |  |  |
| 💼 Reset 🖓 Publish Feedback 🥍 Retract Feedback                              |                       |  |  |  |  |  |  |  |  |
| First Name A, Last Name Completed                                          | Score Grade Status    |  |  |  |  |  |  |  |  |

Note: If no grade item is associated with the quiz, it is still possible to export quiz results from Brightspace as a CSV or Excel file for grading offline.

| 🤴 Niall Flaherty - Sandbox 📰 🖂 💬 🗊 🏹 🕴 🌌 Niall Flaherty 👸                                                                       |                       |               |       |       |   |  |  |  |  |
|----------------------------------------------------------------------------------------------------|-----------------------|---------------|-------|-------|---|--|--|--|--|
| My Learning Assessment ~ Discussio                                                                                              | ns My Class 🗸 Library | y ∽ Module To | ols 🗸 |       |   |  |  |  |  |
| Manage Quizzes > Mid term quiz<br>Grade Quiz - Mid term quiz ~                                                                  |                       |               |       |       |   |  |  |  |  |
| Export to CSV     Export to Excel     Export to Grades     Attempt Logs     More Actions       Users     Attempts     Questions |                       |               |       |       |   |  |  |  |  |
| View By: User  Apply Export a .csv or .xslx file type Search For Show Search Options Reset Publish Feedback P. Retract Feedback |                       |               |       |       |   |  |  |  |  |
| First Name 🔺 , Last Name                                                                                                    | Completed             | Score G       | Grade | Statu | s |  |  |  |  |
| Niall Test Student1                                                                                                    |                       |               |       |       |   |  |  |  |  |